## **COVID Vaccine Online Appointment Booking Instructions**

**Step 1:** Go to the COVAX appointment booking website:

https://informatics-stage.health.mil/COVAX/

Step 2: Choose New York.

| DHA Appointing Portal (DAP)                                   |
|---------------------------------------------------------------|
| This site is designed to allow you to choose the nearest CO\  |
| Please select the geographical location you wish to start you |
| ⊖ Alabama                                                     |
| ⊖ Alaska                                                      |
| ○ Arizona                                                     |
| ○ Arkansas                                                    |
| ○ Bahrain                                                     |
| O Belgium                                                     |
| ○ California                                                  |
| ○ Colorado                                                    |
| O Connecticut                                                 |
| ○ Cuba                                                        |
| <ul> <li>Delaware</li> </ul>                                  |
| <ul> <li>District of Columbia</li> </ul>                      |
| ○ Florida                                                     |
| ⊖ Georgia                                                     |
| ○ Germany                                                     |
| ○ Guam                                                        |
| O Hawaii                                                      |
| <ul> <li>Illinois</li> </ul>                                  |
| ⊖ Indiana                                                     |
| ⊖ Italy                                                       |
| ⊖ Japan                                                       |
| ○ Kansas                                                      |
| ○ Kentucky                                                    |
| <ul> <li>Louisiana</li> </ul>                                 |
| <ul> <li>Maine</li> </ul>                                     |
| <ul> <li>Maryland</li> </ul>                                  |
| <ul> <li>Massachusetts</li> </ul>                             |
| ○ Minnesota                                                   |
| O Mississippi                                                 |
| O Missouri                                                    |
| O Montana                                                     |
| O Nebraska                                                    |
| O Nevada                                                      |
| O New Jersey                                                  |
|                                                               |
|                                                               |
|                                                               |

## Step 3: Choose West Point Military Academy.

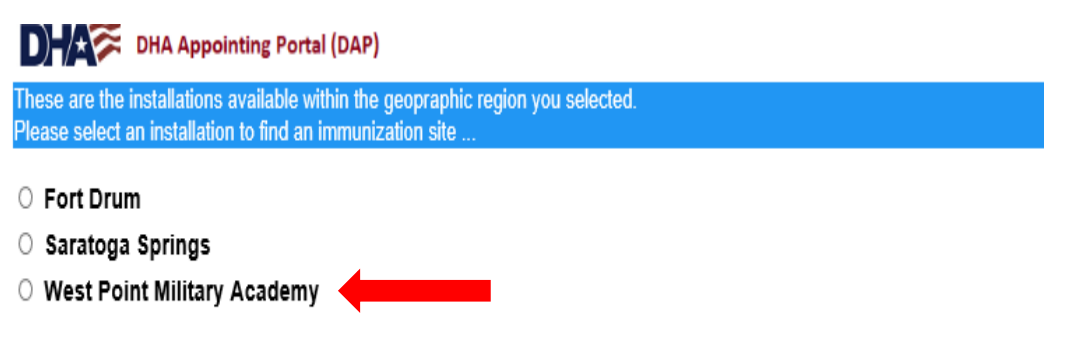

## Step 4: Click "Next" to start.

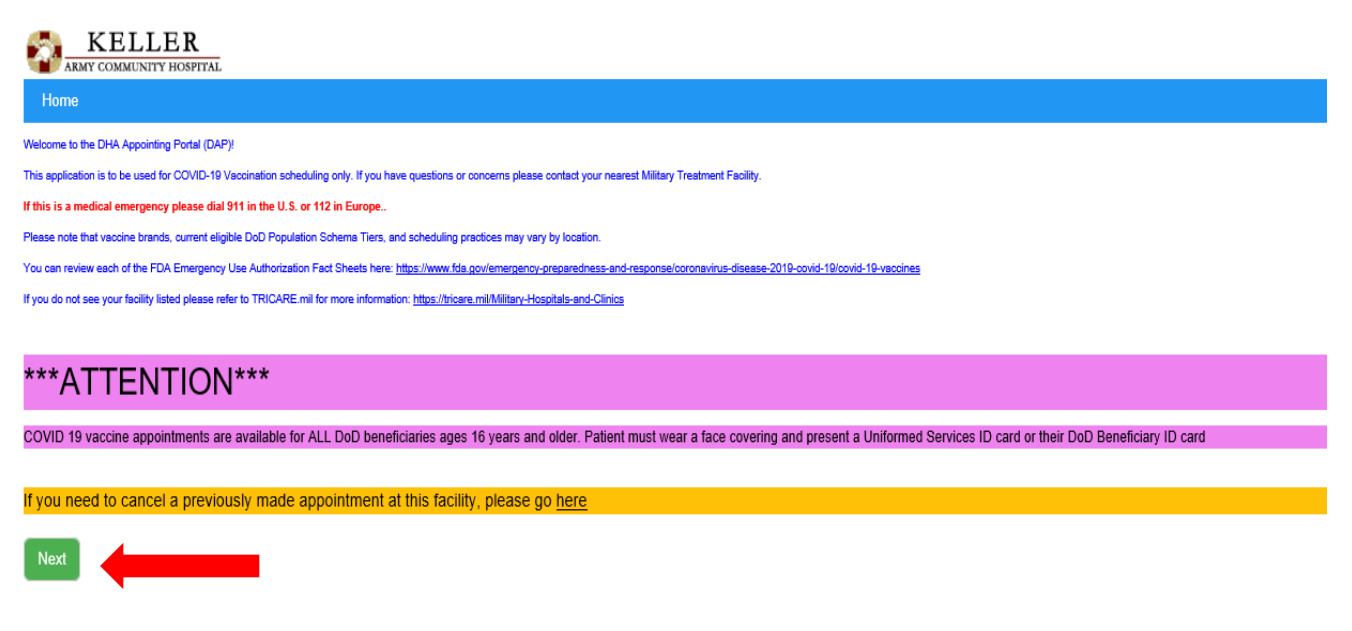

## Step 5: Choose dose.

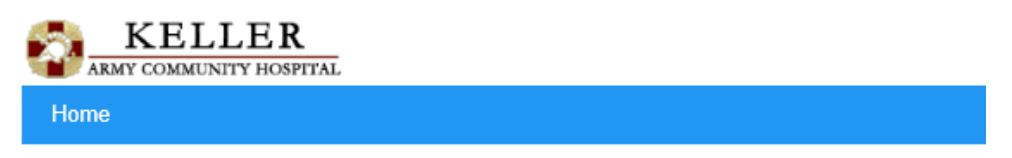

Pfizer and Moderna versions of the COVID-19 vaccine require two doses to be fully effective.

Please select which immunization dose you are wanting to schedule an appointment for:

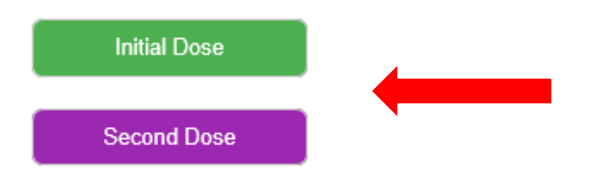

|                              | PITAL                      |                   |            |     |     |     |                                             |                                                       |       |                    |
|------------------------------|----------------------------|-------------------|------------|-----|-----|-----|---------------------------------------------|-------------------------------------------------------|-------|--------------------|
| Home                         |                            |                   |            |     |     |     |                                             |                                                       |       | Choose an appointm |
| Highlighted calendar days in | ndicate where appointments | may be available. |            |     |     |     | Tuesday 5/4/2021                            | abled.                                                |       |                    |
| Mar                          |                            |                   | April 2021 |     |     | May | Tang sus that are no unget available are do | time slots that are no longer available are disabled. |       |                    |
| Sun                          | Mon                        | Tue               | Wed        | Thu | Fri | Sat | 08:00                                       | 00:15                                                 | 00.30 | 00.45              |
| 28                           | 29                         | 30                | 31         | 1   | 2   | 3   | 07:00                                       | 07:15                                                 | 07:30 | 07:45              |
| 20                           | 20                         |                   |            | -   | -   | 5   | 08:00                                       | 08:15                                                 | CE:30 | 08:45              |
|                              | -                          |                   | _          |     |     | 10  | 08:00                                       | 09:15                                                 | 09.30 | 00:45              |
| 4                            | 5                          | 6                 | /          | 8   | 9   | 10  | 10:00                                       | 10:15                                                 | 10.30 | 10:45              |
|                              |                            |                   |            |     |     |     | 11.00                                       | 11:15                                                 | 11:30 | 11:45              |
| 11                           | 12                         | 13                | 14         | 15  | 16  | 17  | 12:00                                       | 12:15                                                 | 12.30 | 12-45              |
|                              |                            |                   |            |     |     |     | 13:00                                       | 13:15                                                 | 13.30 | 13.45              |
| 18                           | 19                         | 20                | 21         | 22  | 23  | 24  | 14:00                                       | 14:15                                                 | 14:30 | 14:45              |
|                              |                            |                   |            |     |     |     | 15:00                                       | 15:15                                                 | 15:30 | 15:45              |
| 25                           | 26                         | 27                | 28         | 29  | 30  | 1   | 18:00                                       | 10:15                                                 | 10.30 | 10:45              |
|                              |                            |                   |            |     |     |     | 17.00                                       | 17:15                                                 | 17:30 | 17:45              |
|                              |                            |                   | -          |     |     | -   | 18:00                                       | 18:15                                                 | 18:30 | 18:45              |
| 2                            |                            | 4                 | 5          | 6   | /   | 8   |                                             |                                                       |       |                    |

Step 6: Choose appointment date and time.

Dates highlighted in blue on the calendar are available for booking.

You must select the number inside the box, not the box itself.

Dates in gray are unavailable.

Please select the desired appointment time on the right-hand side. Time slots that are no longer available are disabled for booking.

Step 7: Populate your information and click submit.

| u are requesting a COVID-19 immunization appointment for your first dose on 54/2021 @ 07:00. Please fill out this form and press the "Submit Request" button below to complete your request.                                                                                                    |                                                                                                    | Appointment Reque |
|----------------------------------------------------------------------------------------------------|----------------------------------------------------------------------------------------------------|-------------------|
| u are requesting a COVID-19 immunization appointment for your first doee on 54/2021 @ 07:00. Please fill out this form and press the "Submit Request button below to complete your request.<br>dicates a required field<br>"How you ever received care at this facility before?<br>> Yes<br>> No<br>First Name<br>                                                                                                    |                                                                                                    |                   |
| dicates a required field  Have you ever received care at his facility before?  >>>>>>>>>>>>>>>>>>>>>>>>>>>>>>>>>>>                                                                                                    | are requesting a COVID-19 immunization appointment for your first dose on 5/4/2021 @ 07:00. Please fill out this form and press the 'Submit Request' button below to complete your request. |                   |
| Have you ever received care at his facility before? ) Yes ) Yes ) Yes Inst Name Inst Name Inst Nam Inst Name Inst Name Inst Name Inst Na | icates a required field                                                                                                    |                   |
| No No No No No No No No No No No Last Name Dol 0 Number (this is he 10 digt number on your ID card) Dol 0 Number (this is he 10 digt number on your ID card) Dol of Binh (mmiddlyyyy) Date of Binh (mmiddlyyyy) Date of Binh (mmiddlyyy) Output digt number on your ID card) Postion Postion <                                                                                                    | lave you ever received care at this facility before?                                                                                                    |                   |
| First Name   Last Name   DoD. ID Number (his is the 10 digt number on your ID card)   DoD ID Number (his is the 10 digt number on your ID card)   Date of Birth (mmiddlyyyy)   Date of Birth (mmiddlyyy)   und or Grade   und or Grade   und or G                                                                                                    | Yes<br>No                                                                                                    |                   |
| Last Name Last Name Do Do Number (his is fbe 10 digt number on your ID card) Do Do Number (his is fbe 10 digt number on your ID card) Do de of Birth (rmmidd/yyyr) Control Carde Control Carde Control | irst Name                                                                                                    |                   |
| Last Name  DoD ID Number (this is the 10 digit number on your ID card)  Dod D Number (this is the 10 digit number on your ID card)  Date of Birth (mmiddlyyyy)  ank or Grade  ank or Grade  tip Postion  tip Postion  |                                                                                                    |                   |
| Date of Dirth (mmiddlyyy)  Date of Birth (mmiddlyyy)  ank of Grade  Ury Position  filiation  Phone of (mmiddlyme)  What is your preferred method of contact?  Phone Call  Phone Call  Phone (mmiddlyme)  Phone State State Sta | ast Name                                                                                                    |                   |
| Date of Birth (mmiddlyyyy)  Tark or Grade  Turk or Grade  Turk Position  Turk or Grade  Turk or Grade  Turk or Grade  Turk of Grade  Turk of Grade Turk of Grade Turk of Grade Turk of Grade Turk of Grade Turk of Grade Turk of Grade Turk of Grade Turk of Grade Tu | voD ID Number (this is the 10 digit number on your ID card)                                                                                                    |                   |
| an or Grade  uty Position  tiliation  Content of (the state state)  Address  What is your preferred method of contact?  Phone al  Toma (data state)  Toma (data state)  Phone (data state)  Phone (data state) | ate of Birth (mm/dd/yyyy)                                                                                                    |                   |
| uy Position                                                                                                    | nk or Grade                                                                                                    |                   |
| filaion  filaion  fil | y Position                                                                                                    |                   |
| Phone # (###_######)  mail Address  What is your preferred method of contact?  Phone Call Email Email                                                                                                    | laton                                                                                                    |                   |
| Phone # (###.####) mail Address  What is your preferred method of contact?  Phone Call Email Email                                                                                                    |                                                                                                    | ~                 |
| What is your preferred method of contact?  Phone Call Email Email                                                                                                    | hone # (### #### ####)                                                                                                    |                   |
| What is your preferred method of contact?  Phone Call Email Email                                                                                                    | ail Address                                                                                                    |                   |
| What is your preferred method of contact?         Phone Call           Email         Email                                                                                                    |                                                                                                    |                   |
|                                                                                                    | What is your preferred method of contact?                                                                                                    |                   |
|                                                                                                    | ) Email<br>Disman Care Mananer (# Izoun)                                                                                                    |                   |
| i mina y Gur Cinanagu (Einimin)                                                                                                    | unuk one unuffer (renom).                                                                                                    |                   |

Step 8: Appointment confirmation is given. Please read all instructions on this page.

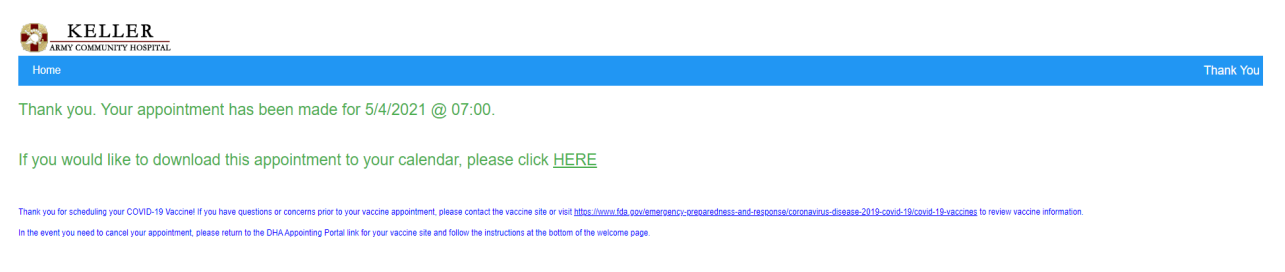

\*\*\*ATTENTION\*\*\*

X

Patients must wear a face covering and present a Uniformed Services ID card or their DoD Beneficiary ID card at their vaccine appointment. Patients should enter the Stoney Lonesome Gate and follow the traffic signs. Patients should park at the A Lot above Michie Stadium on Stoney Lonesome Road from there directions will be provided to the vaccine site.